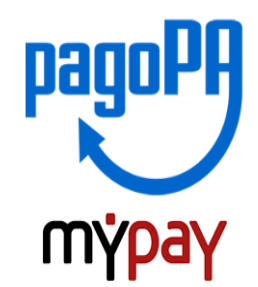

## INDICAZIONI PER L'UTILIZZO DEL PORTALE DEI PAGAMENTI MYPAY

- 1) Collegarsi al portale <a href="https://mypay.provincia.tn.it/pa/home.html">https://mypay.provincia.tn.it/pa/home.html</a>
- 2) Scegliere l'ente beneficiario scrivendo anche solo Pilati e poi cliccare su cerca

| # Home   | × +                                                                                                    |          |   | -   | ٥ | $\times$ |
|----------|----------------------------------------------------------------------------------------------------|----------|---|-----|---|----------|
| < → C mm | ypay.provincia.tn.it/pa/home.html                                                                                                    |          | ☆ | • * |   | 1        |
|          |                                                                                                    | 🛔 Accedi |   |     |   | Ĵ        |
|          | Portale dei Pagamenti della Provincia Autonoma di Trento                                                                                                    |          |   |     |   |          |
|          | Seleziona l'ente beneficiario<br>MAGGIORI INFORMAZIONI<br>Cerca un ente e scopri i servizi oppure paga un avviso                                                                                                    |          |   |     |   |          |
|          | <ul> <li>Benvenuto nel Portale dei Pagamenti per i cittadini verso le Pubbliche Amministrazioni.</li> <li>Benvenuto nel Portale dei Pagamenti per i cittadini verso le Pubbliche Amministrazioni.</li> <li>All'interno del Portale puoi agire come utente Anonimo o come utente Autenticato.</li> <li>Per accedere in maniera autenticata è richiesta la tua Carta Prev Servizi o un account SPID.</li> <li>SPID è il sistema di accesso che consente di utilizzare, con un'identitÀ digitale unica, i servizi online della Pubblica Amministrazione e dei privati accreditati: Maggiori informazioni su SPID (http://www.spid.gov.it/).</li> <li>Se non hai ancora un'identità digitale, richiedila ad uno dei gestori: Richiedi SPID</li> </ul> |          |   |     |   |          |

3) Selezionare "Istituto Tecnico Economico e Tecnologico C.A. Pilati di Cles"

| pageby mypay.provincia.thit/pa/sceltaEnte.html?forceClear=true         | oo search - Philab                 | 👗 Accedi                  | r U x |
|------------------------------------------------------------------------|------------------------------------|---------------------------|-------|
| Portale dei Pagamenti de                                               | lla Provincia Autonoma di Trento   |                           |       |
| Scelta beneficiario                                                    |                                    |                           |       |
| Effettua la ricerca oppure seleziona l'ente a<br>Selezione Ente Pilati | cui si desidera accedere.<br>Cerca | Visualizza tutti gli enti |       |
| Ente                                                                   |                                    |                           |       |
| Istituto Tecnico Economic                                              | o e Tecnologico C.A.Pilati di Cles |                           |       |
| Pagina 1 di 1 - Elementi da 1 a 1                                      | 1                                  | 1                         |       |
|                                                                        |                                    |                           |       |

4) Nel secondo riquadro scegliere tra le Altre tipologie di versamento -

## SC01 – Versamenti attività didattiche

| Altre tipologie di pagamento                                                   | SC01 - Versamenti attività didattiche |
|--------------------------------------------------------------------------------|---------------------------------------|
| Scegli il tipo di pagamento e procedi alla<br>compilazione dei campi richiesti | SC02 - Altri versamenti               |
|                                                                                | SC03 - Cauzioni                       |
|                                                                                | SC04 - Fideiussioni                   |
|                                                                                | SC05 - Recuperi e rimborsi            |

## 5) Compilare i campi richiesti:

- nella voce "Tipologia dell'attività didattica": selezionare "VISITE GUIDATE"
- nella voce "Causale": indicare LA CAUSALE (es.: "Uscita canoa" con la data dell'attività)
- nella voce "Importo": indicare l'importo comunicato dall'Istituto

Prestare attenzione alla mail inserita nell'ultimo campo in quanto servirà per ricevere la comunicazione su come procedere con il pagamento e le ricevute telematiche (verificare che non ci sia un punto finale inserito di default dal sistema).

# Pagamento Dovuto : SC01 - Versamenti attività didattiche

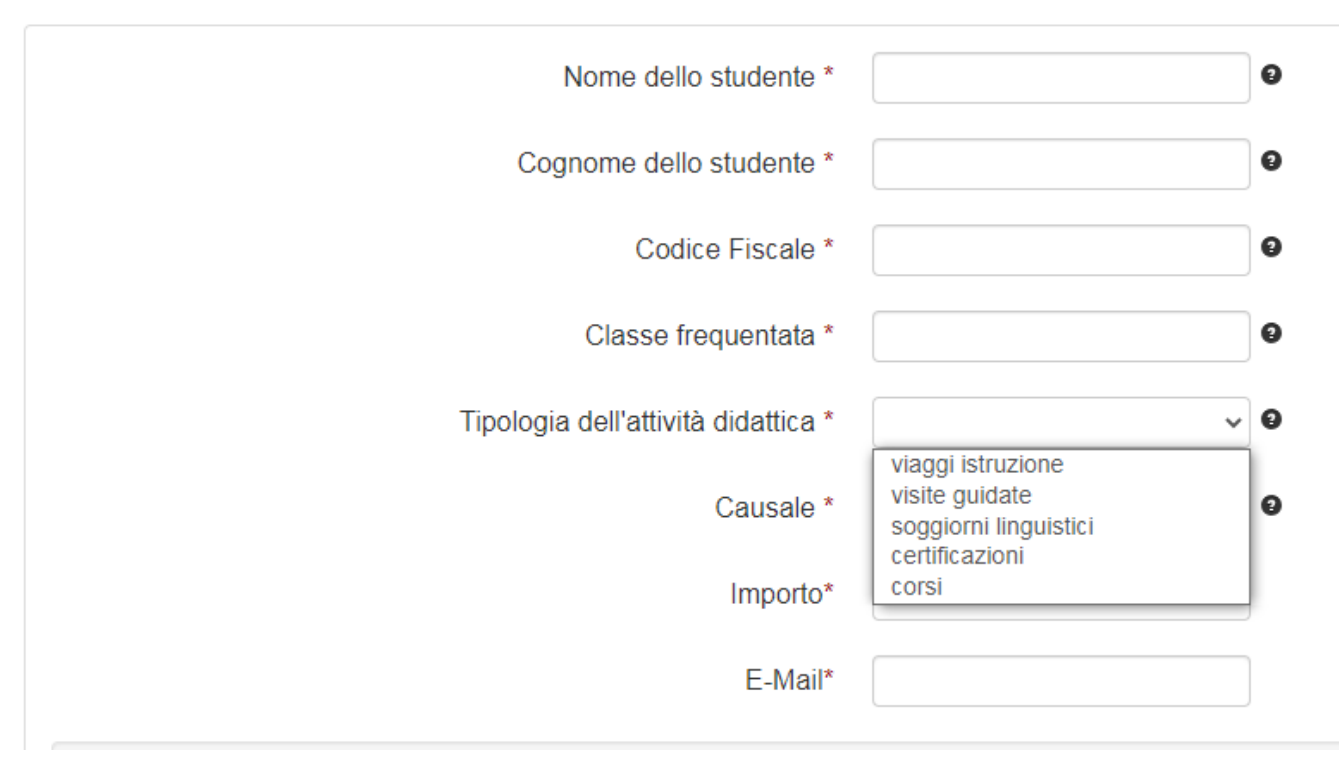

# 6) selezionare su "aggiungi al carrello"

#### Pagamento Dovuto : SC01 - Versamenti attività didattiche

| Nome dello studente *               |                  | Θ                             |  |
|-------------------------------------|------------------|-------------------------------|--|
| Cognome dello studente *            |                  | 0                             |  |
| Codice Fiscale *                    |                  | Θ                             |  |
| Classe frequentata *                |                  | 0                             |  |
| Tipologia dell'attività didattica * | visite guidate 🗸 | ~ 0                           |  |
| Causale *                           | USCITA CANOA     | 0                             |  |
| Importo*                            | 30,00 €          |                               |  |
| E-Mail*                             |                  |                               |  |
|                                     |                  | Andietro Aggiungi al carrello |  |
|                                     |                  |                               |  |

Se l'inserimento è andato a buon fine vi verrà inviato un link all'indirizzo mail indicato in precedenza da utilizzare **entro 5 minuti**. Scaduti i 5 minuti bisognerà ricompilare tutti i campi.

| 🛊 Richiesta Pagamento 🗴 G chiusura cig simog - Cerca con G 🗴 M Portale Pagamenti Provincia auto: 🗙 🕇                                                                   |               |   | - | ٥   | $\times$ |
|----------------------------------------------------------------------------------------------------|---------------|---|---|-----|----------|
| ← → C (a) mypay.provincia.tn.it/pa/public/richiestaPagamentoSpontaneofW.html                                                                                           |               | ☆ | 0 | * 💧 | 1        |
| pago <sup>p</sup> m <sup>y</sup> pay                                                                                                    | 💄 Accedi      |   |   |     | Î        |
| Portale dei Pagamenti della Provincia Autonoma di Trento                                                                                                    | 2 Beneficiari |   |   |     |          |
| Istituto Tecnico Economico e Tecnologico C.A.Pilati di Cles                                                                                                    |               |   |   |     | _        |
| Ti abbiamo inviato una mail all'indirizzo che hai specificato. Controlla la posta in arrivo e segui le istruzioni riportate nella mail per proseguire co<br>pagamento. | on il         |   |   |     |          |
|                                                                                                    |               |   |   |     |          |

## La mail avrà questo contenuto:

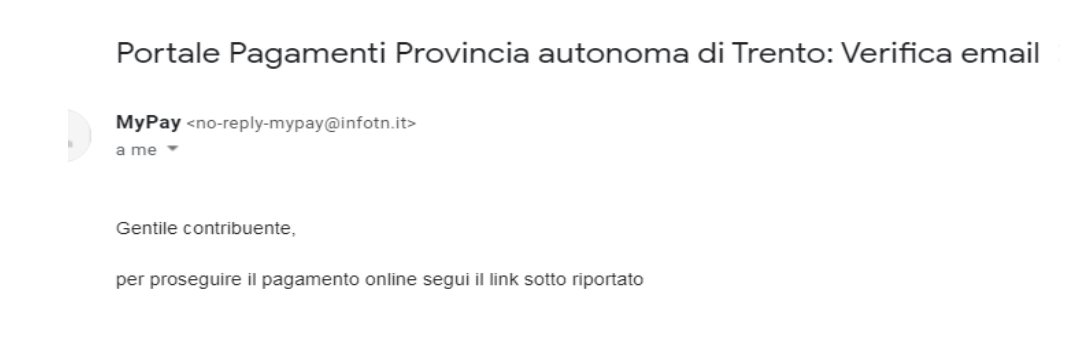

7) Per concludere la procedura di pagamento si può scegliere tra due modalità: Prepara Avviso da stampare oppure Procedi con il pagamento online:

#### a) cliccare sul pulsante Prepara Avviso da stampare:

Prepara Avviso da stampare

#### Avviso cartaceo

Ti sarà richiesto di compilare l'anagrafica del soggetto intestatario dell'avviso. In seguito potrai salvare il pdf dell'avviso, stamparlo e procedere al pagamento con le seguenti modalità:

- Recandoti fisicamente ad uno sportello di un Prestatore di Servizi di Pagamento (Banche, Poste, Tabaccai e altri canali) abilitato all'incasso (Operatori abilitati).
- Tramite home banking (Servizio CBILL) se la tua banca fa parte del Consorzio CBI (Clicca di seguito per visualizzare l'elenco degli istituti finanziari che aderiscono a pagoPA® tramite il servizio CBILL: Link)

Con questa operazione viene predisposto un **avviso cartaceo** da stampare e pagare presso uno sportello fisico (banche, poste, tabaccai...) o tramite home banking attraverso l'addebito CBILL. Si accede al proprio Inbank alla voce pagamenti servizi CBILL compilando i campi richiesti. Il Codice CBILL e il **Codice Avviso da inserire** sono riportati in basso nell'avviso di pagamento.

Utilizza la porzione di avviso relativa al canale di pagamento che preferisci.

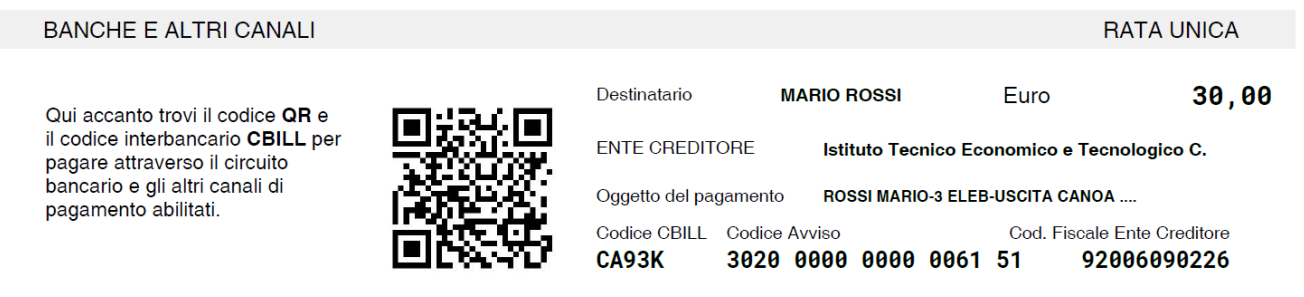

### b) cliccare sul pulsante Procedi con il pagamento online.

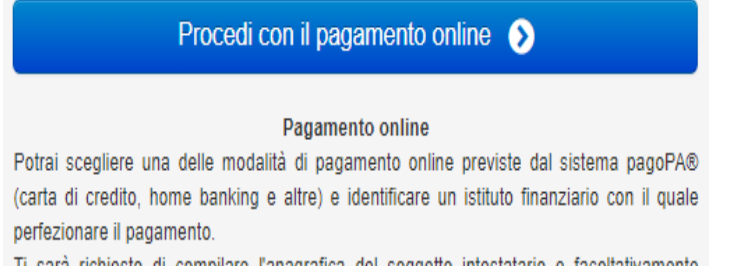

Ti sarà richiesto di compilare l'anagrafica del soggetto intestatario e facoltativamente l'anagrafica del soggetto versante. Successivamente sarai reindirizzato sul portale della banca scelta per effettuare il pagamento.

#### Con questa operazione si procedere subito con il pagamento online.

Nel caso in cui si scelga il pagamento online verranno proposti 3 canali:

- carta di credito
- conto corrente bancario (se la tua banca è presente tra quelle in elenco)
- altri metodi: PayPal, Satispay o altre app dedicate

| ļ | Come vuoi pagare?         |  |
|---|---------------------------|--|
| - | Carta di credito/debito   |  |
| 臝 | Conto corrente            |  |
|   | Altri metodi di pagamento |  |

Scegliere **MyBank** se non si riesce a trovare la propria banca e poi effettuare la ricerca della banca presso cui si ha il conto corrente.

Per approfondire tutti gli aspetti inerenti "PagoPA" è disponibile sul sito <u>https://pagopa.provincia.tn.it/</u> una guida specifica messa a disposizione dalla Provincia autonoma di Trento all'indirizzo: <u>https://pagopa.provincia.tn.it/Breve-guida-all-utilizzo</u>.